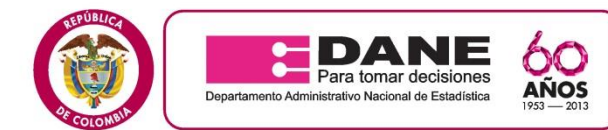

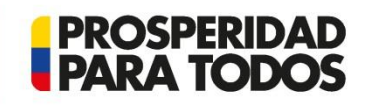

Julio 10 de 2015 Gestión Humana Subsede Tunja

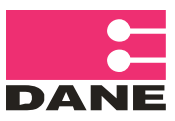

# COMUNICADO No. 01

### ENCUESTA DE CONVIVENCIA Y SEGURIDAD CIUDADANA

La Dirección Territorial Central del DANE **Subsede Tunja**, informa a las personas que cumplieron con el perfil requerido en la convocatoria y que aparecen en la lista de admitidos, en el siguiente link <u>http://www.dane.gov.co/aplicativos/convocatorias/inscripcion/mod\_estado/inscritos.php?idConvo=1459</u> lo siguiente:

La inducción se llevará a cabo los días 16 Y 17 de julio de 2015 **en el horario de 8:00 a.m. a 5:00 p.m**. en las Instalaciones del DANE Subsede Tunja, en la Carrera 11 N° 20-41 Edificio del Café – Auditorio piso 5

- Se aclara que la asistencia a la inducción debe ser del 100% en los días y los horarios establecidos anteriormente.
- En caso de realizar re-inducción al grupo seleccionado, es de obligatorio cumplimiento la asistencia al 100% de ésta en el término informado en la convocatoria, toda vez que es requisito habilitante para continuar con el proceso de selección del personal a contratar para la investigación.
- Si presenta inconvenientes para realizar la revisión de la lista del personal admitido, siga el procedimiento, expuesto en las siguientes diapositivas.

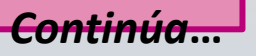

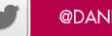

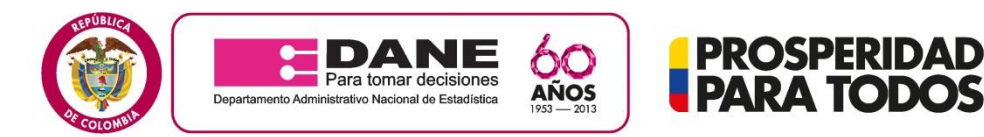

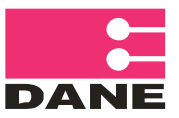

# PASO A PASO PARA VISUALIZAR LOS RESULTADOS.

PROSPERIDAD

Para poder visualizar los resultados del personal que cumple el perfil de la dirección Territorial, debe seguir lo siguientes pasos:

En la página del DANE <u>www.dane.gov.co</u> debe dar click en el link 1. convocatorias y contratación.

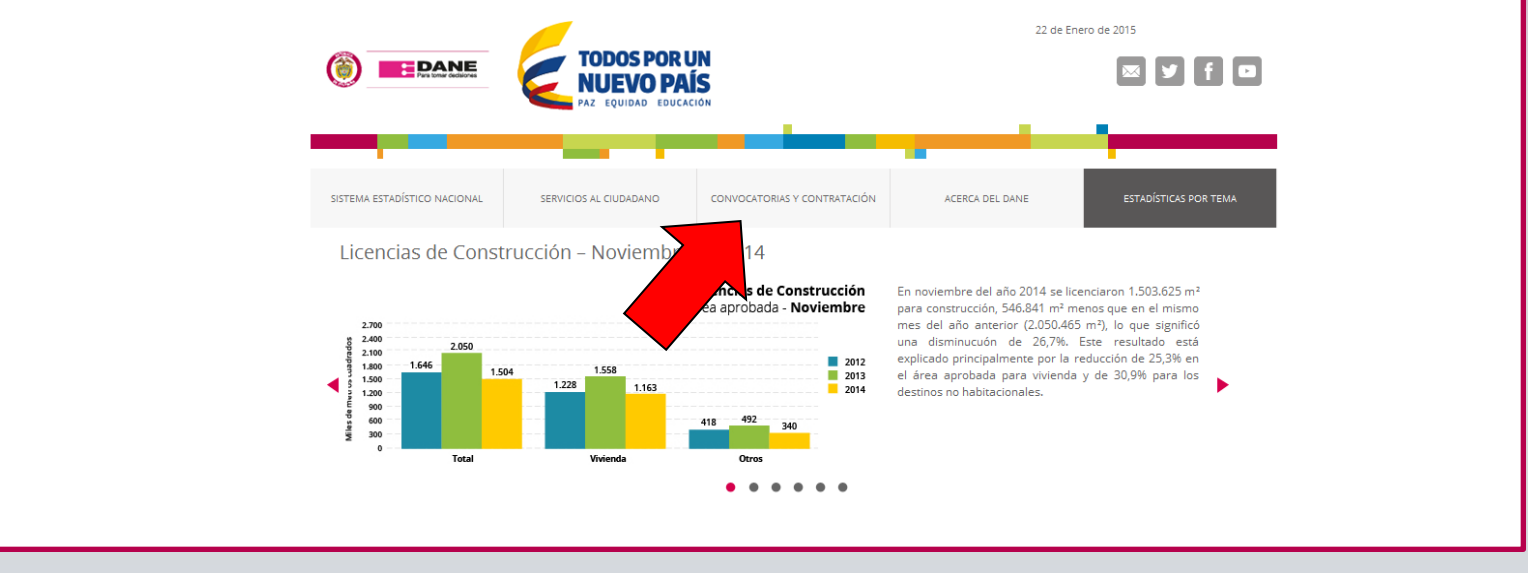

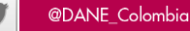

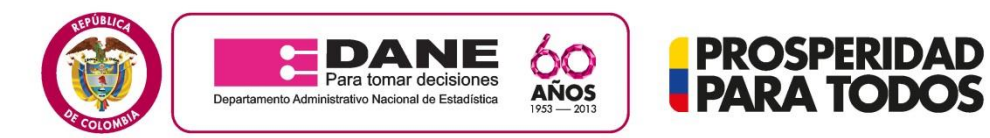

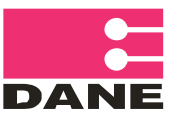

## 2. Luego convocatorias vigentes 2015.

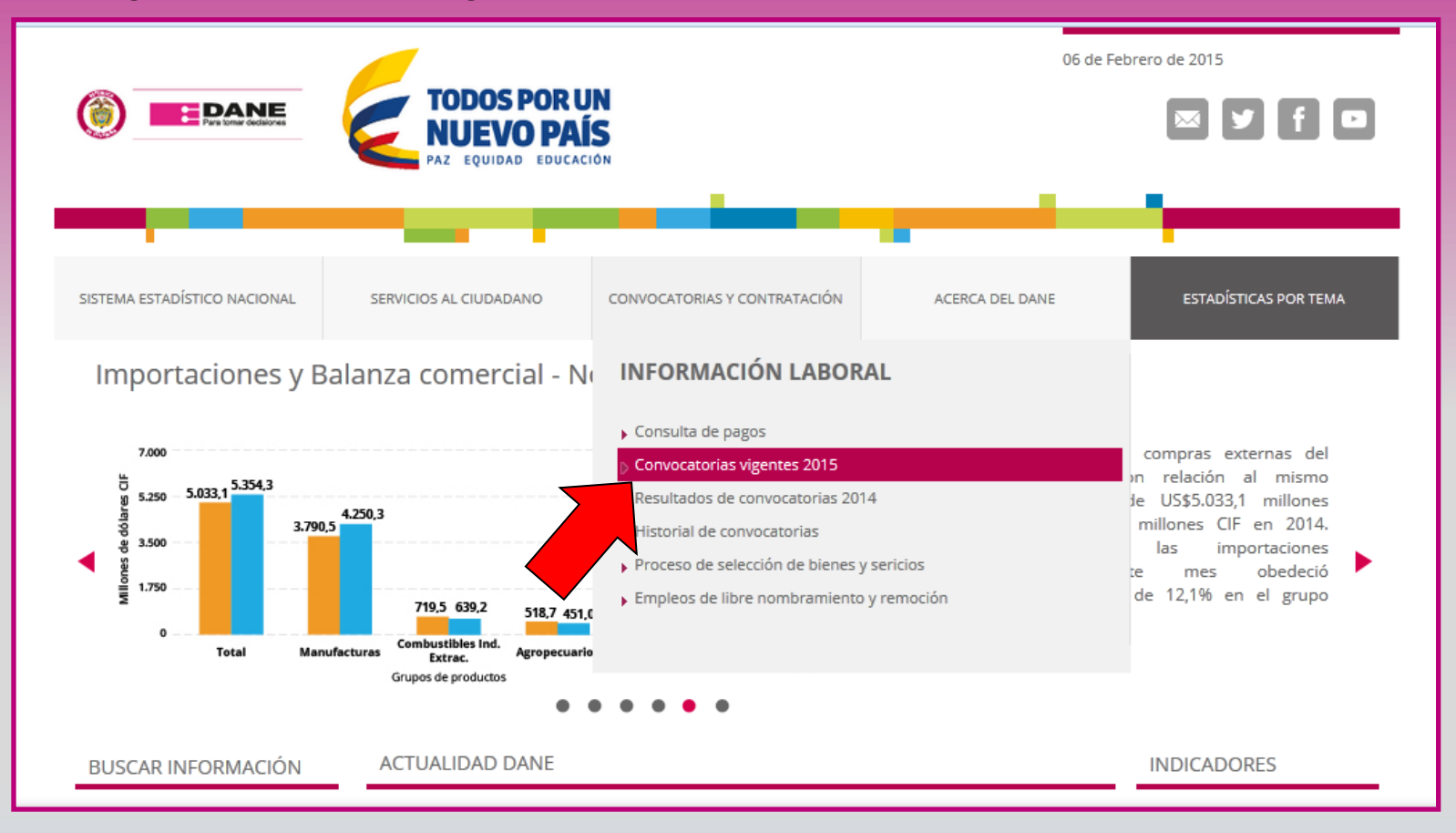

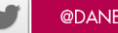

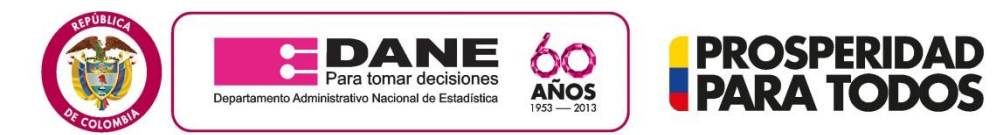

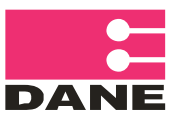

# 3. Hacer click en Ingresar

|                              |                                                |                                                                                                 | 06 de Febrero de 2015                                                                                              |                                                                                                    |  |
|------------------------------|------------------------------------------------|-------------------------------------------------------------------------------------------------|----------------------------------------------------------------------------------------------------|----------------------------------------------------------------------------------------------------|--|
|                              | TODOS POR U<br>NUEVO PAL<br>PAZ EQUIDAD EDUCAC | IN<br>S<br>ION                                                                                  |                                                                                                    | 🖾 ¥ f 🗆                                                                                                  |  |
| _                            | -                                              |                                                                                                 |                                                                                                    | <u> </u>                                                                                                 |  |
| SISTEMA ESTADÍSTICO NACIONAL | SERVICIOS AL CIUDADANO                         | CONVOCATORIAS Y CONTRATACIÓN                                                                    | ACERCA DEL DANE                                                                                                    | ESTADÍSTICAS POR TEMA                                                                                    |  |
| Inicio<br>BUSCAR INFORMACIÓN | CONVOCATORIAS 2                                | 015                                                                                             |                                                                                                    |                                                                                                    |  |
| BUSCAR INVESTIGACIÓN         |                                                |                                                                                                 |                                                                                                    |                                                                                                    |  |
| SALA DE PRENSA               | a farter                                       | En el siguiente enla<br>las actividades de las<br>las diferentes recom<br>de aplicación. Ingres | ce usted encontrará las convocato<br>s encuestas que el DANE realizará<br>sendacion e que se presentan en o<br>sar | orias vigentes para participar en<br>en el año 2015. Tenga en cuenta<br>el momento de iniciar el proceso |  |
| Boletines     Eventos        |                                                |                                                                                                 |                                                                                                    |                                                                                                    |  |
| Audio y video                | CONVOCATORIAS 2015                             |                                                                                                 |                                                                                                    |                                                                                                    |  |

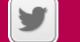

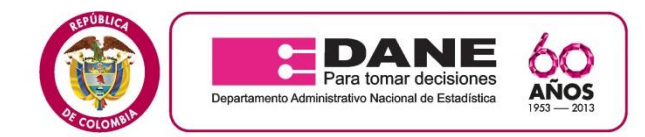

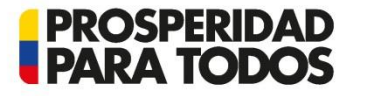

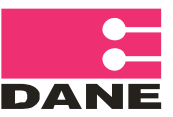

## 4. Hacer click en acepto las condiciones y luego continuar

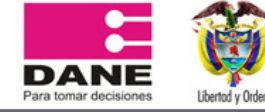

#### Términos de uso

www.dane.gov.co

#### Términos de uso

En razón a la exigencia legal consagrada en el artículo 15 de la Constitución Política de Colombia y en la Ley 1266 de 2008, Ley 80 de 1993 y demás normas que la modifiquen reglamenten o desarrollen, el Departamento Administrativo Nacional de Estadística DANE, presenta los siguientes términos y condiciones del proceso y del uso de la información:

#### 1. Definiciones previas

Esta página establece los "Términos y Condiciones de Uso" que regulan las políticas frente al tratamiento de la información que ingresen quienes pretendan celebrar contrato de prestación de servicios con el Departamento Administrativo Nacional de Estadística Por favor, lea esta página atentamente. Si no acepta estas Condiciones Generales, no utilice este Sitio Web. Al utilizar este Sitio, usted declara la aceptación de las Condiciones Generales del proceso de selección con miras a la celebración de contrato de prestación de servicios para desarrollar actividades dentro de los diferentes operativos mediante los cuales el DANE – FONDANE cumple con su objeto misional y legal. DANE - FONDANE puede revisar estos Términos y Condiciones de Uso, puesto momento, actualizando esta página. Usted debería visitar esta página cada vez que acceda al Sitio para revisar los Términos y Condiciones de Uso, puesto

#### 7 Responsabilidades y garantías del DANE - FONDANE

El aplicativo del DANE – FONDANE es exclusivamente un Servicio abierto, gratuito e indiscriminado que busca que los ciudadanos interesados en prestar sus servicios al DANE-FONDANE ingresen sus datos para participar en los diferentes procesos de selección, los cuales se rigen por la Ley 80 de 1993, Ley 1150 de 2007, Decreto 2474 de 2008 y demás normas que conforman el Estatuto General de la Contratación Pública, por lo cual al ingresar sus datos no se genera ningún tipo de obligación de vinculación por parte del DANE – FONDANE o expectativas de orden laboral.

#### 8. Causales de inactivación

Cualquier clase de acceso, intervención o manejo considerado como fraudulento, dañino, malintencionado y malicioso, de los reglamentados anteriormente en las obligaciones de los usuarios, comprobado o sospechoso, será potestativo para que el DANE – FONDANE de manera discrecional pueda suspender el acceso al aplicativo. La suspensión o inactivación del servicio al usuario será potestativo del DANE – FONDANE y se determinara teniendo en cuenta la gravedad de la situación, el compromiso del DANE – FONDANE y las consecuencias a terceras personas por la acción.

Acepto las condiciones.

Continuar Salir

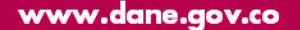

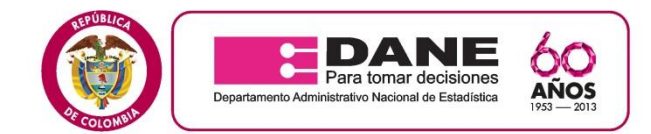

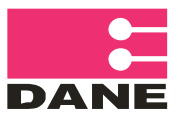

## 5. Resultados

| DANE<br>Para tomar decisiones                                                                                                    | Kento y Orien                |                                                                 | Convocatorias vigentes |  |  |  |  |
|----------------------------------------------------------------------------------------------------|------------------------------|-----------------------------------------------------------------|------------------------|--|--|--|--|
| Resultados                                                                                                    | Documentos personal a contra | atar Adjuntar documentos para contrato Listado de convocatorias | Cambio de contraseña   |  |  |  |  |
| <u></u>                                                                                                    | Usuario registrado           | Registrarse                                                     | Instructivo            |  |  |  |  |
| Teniendo en cuenta que la vigencia fiscal se encuentra próxima a finalizar, el proceso de contratación resultante de la convocatoria del grupo de digitación del 3er Censo Nacional Agropecuario, será suspendido y retomado el próximo año, de acuerdo con la necesidad generada.                                                                                 |                              |                                                                 |                        |  |  |  |  |
| Se informa al personal interesado en participar en los diferentes convocatorias para la selección de personal operativo,<br>que las solicitudes de desistimiento de participar de cualquier convocatoria, serán atendidas en los términos establecidos en el<br>Artículo 14 del CPAC, es decir dentro de los quince (15) días siguientes del recibo de las mismas. |                              |                                                                 |                        |  |  |  |  |
| <ul> <li>Solo se puede inscribir a una convocatoria</li> <li>Leer en detalle el documento PDF que se encuentra en cada convocatoria.</li> </ul>                                                                                                    |                              |                                                                 |                        |  |  |  |  |
| CONDICIONES INICIALES DE CONVOCATORIAS                                                                                                    |                              |                                                                 |                        |  |  |  |  |
|                                                                                                    |                              | Actualmente no hay convocatorias.                               |                        |  |  |  |  |

PROSPERIDAD PARA TODOS

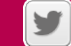

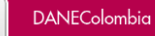

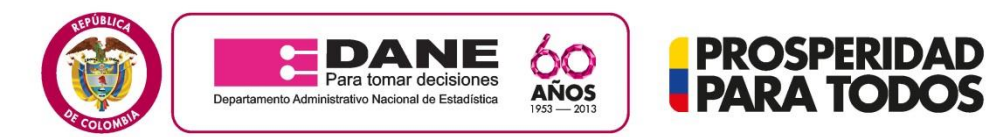

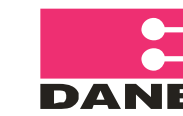

## 6. Seleccionar la ciudad donde se inscribió y hacer click en Buscar.

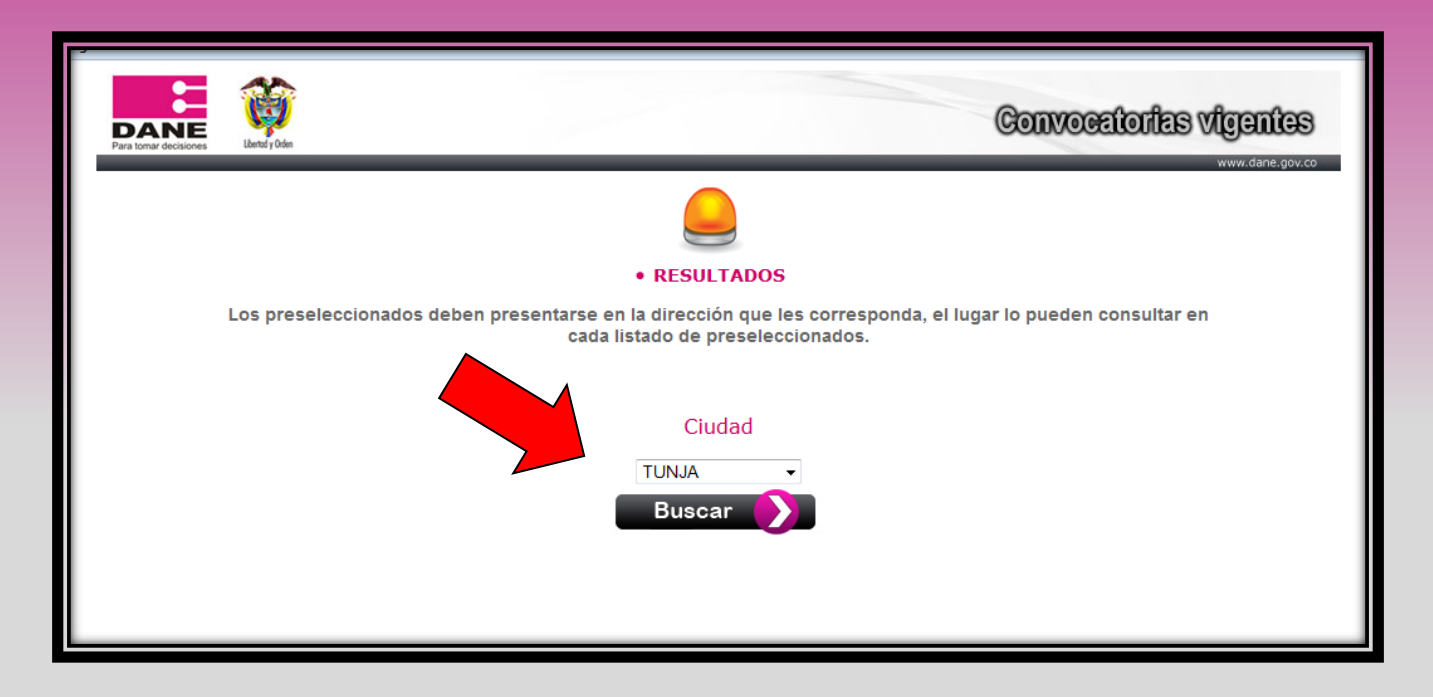

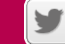

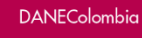

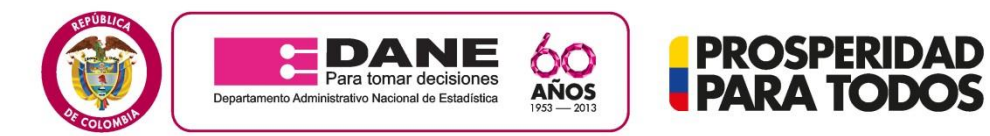

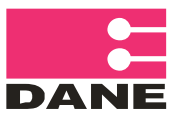

# 7. Luego se despliegan las encuestas de la ciudad seleccionada y usted debe hacer click en VER RESULTADOS .

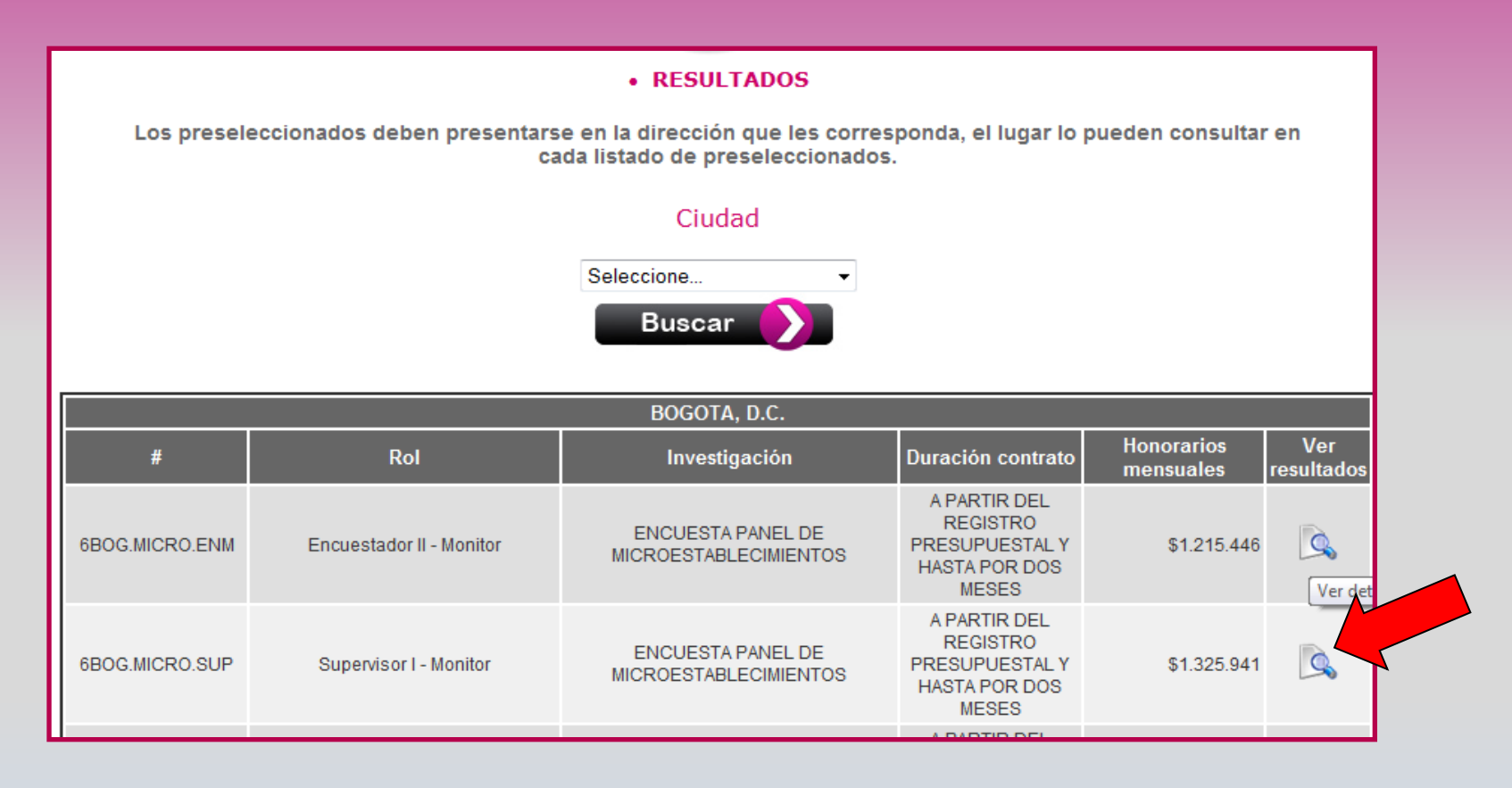

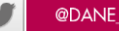

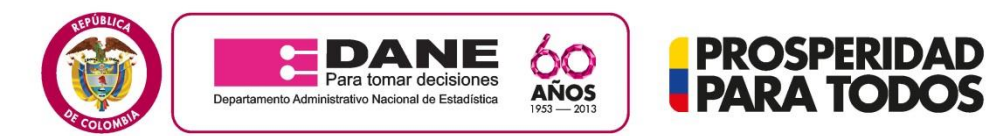

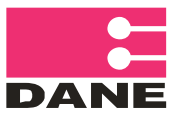

# 8. Verificar en el listado sus nombre y el estado que se encuentra: Cumple perfil o No cumple perfil

| NE                     | Û                            |                                                                     |                                                                                                    | Convocatorias vigente                                                        |
|------------------------|------------------------------|---------------------------------------------------------------------|----------------------------------------------------------------------------------------------------|------------------------------------------------------------------------------|
|                        |                              | NÖMERO CONVO<br>Lugar Capacitación: -CI 64 G No<br>Techa Ca<br>Nora | CATORIA: 134680320128M<br>12-91 (DAME Territoria) - Alamos Industrio<br>gazitación: 2016-06-26<br>-de ingreso: 08:00 |                                                                              |
| Ciudad                 | t BOGOTA, D.C. Rok Encue     | stador Monitor Investigación: ENCLES                                | TA DE DESARROLLO E INNOVACIÓN TECNOL                                                                                 | POICA                                                                        |
| ikesulta               | dos de Inscritos             |                                                                     |                                                                                                    |                                                                              |
| those is               | is principles give no sumpto | n son si perti ny sontriven con si pro                              | HT19                                                                                                    |                                                                              |
| 0                      | Idula                        | liombre                                                             | Apellido                                                                                                    | Estado                                                                       |
|                        |                              |                                                                     |                                                                                                    | Salasconado                                                                  |
| 2                      |                              |                                                                     |                                                                                                    | Selecconado                                                                  |
| 3                      |                              |                                                                     |                                                                                                    | Seleccionado                                                                 |
| 4                      |                              |                                                                     |                                                                                                    | Seleccimado                                                                  |
| 5                      |                              |                                                                     |                                                                                                    | Seleccionado                                                                 |
|                        |                              |                                                                     |                                                                                                    |                                                                              |
| 6                      |                              |                                                                     |                                                                                                    | Seleccionado                                                                 |
| 6<br>7                 |                              |                                                                     |                                                                                                    | Seleccionado<br>Seleccionado                                                 |
| 6<br>7<br>8            |                              |                                                                     |                                                                                                    | Seleccionado<br>Seleccionado<br>Seleccionado                                 |
| 6<br>7<br>8<br>9       |                              |                                                                     |                                                                                                    | Seleccionado<br>Seleccionado<br>Seleccionado<br>Seleccionado                 |
| 6<br>7<br>8<br>9       |                              |                                                                     |                                                                                                    | Seleccionado<br>Seleccionado<br>Seleccionado<br>Seleccionado<br>Seleccionado |
| 6<br>7<br>8<br>9<br>10 |                              |                                                                     |                                                                                                    | Seleccionado<br>Seleccionado<br>Seleccionado<br>Seleccionado<br>Seleccionado |

## SI FUE SELECCIONADO POR FAVOR TENER EN CUENTA LOS DIAS DE INDUCCIÓN.

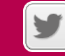

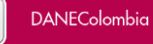